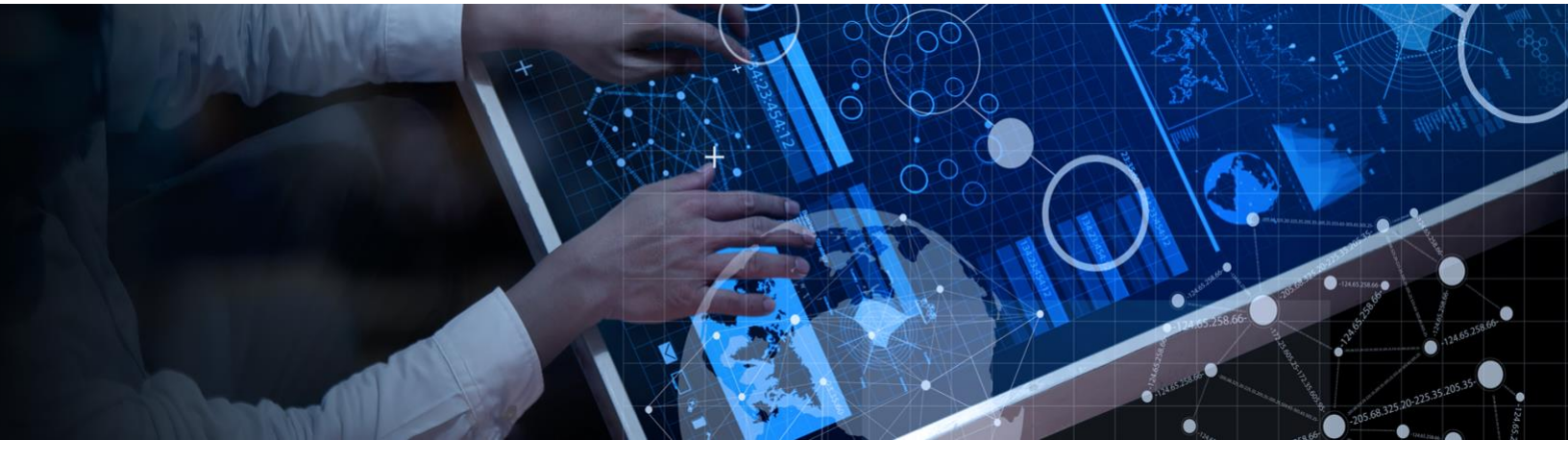

## **Register with the IBM Academic Initiative**

**Objective:** The purpose of this guide is to take you through the steps necessary in order to register and login as a student or faculty member in the the IBM Academic Initiative.

Estimated time: 5-10 minutes

# **Step 1:** Open the IBM Academic Initiative website: ibm.com/academic in a web browser.

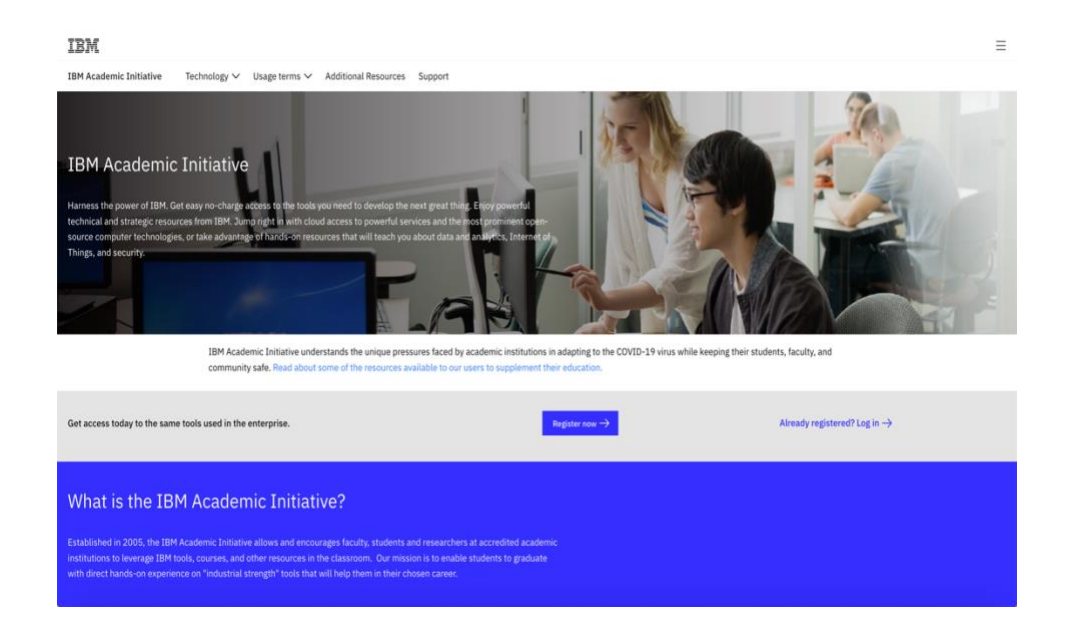

#### Step 2: Click the Register Now button

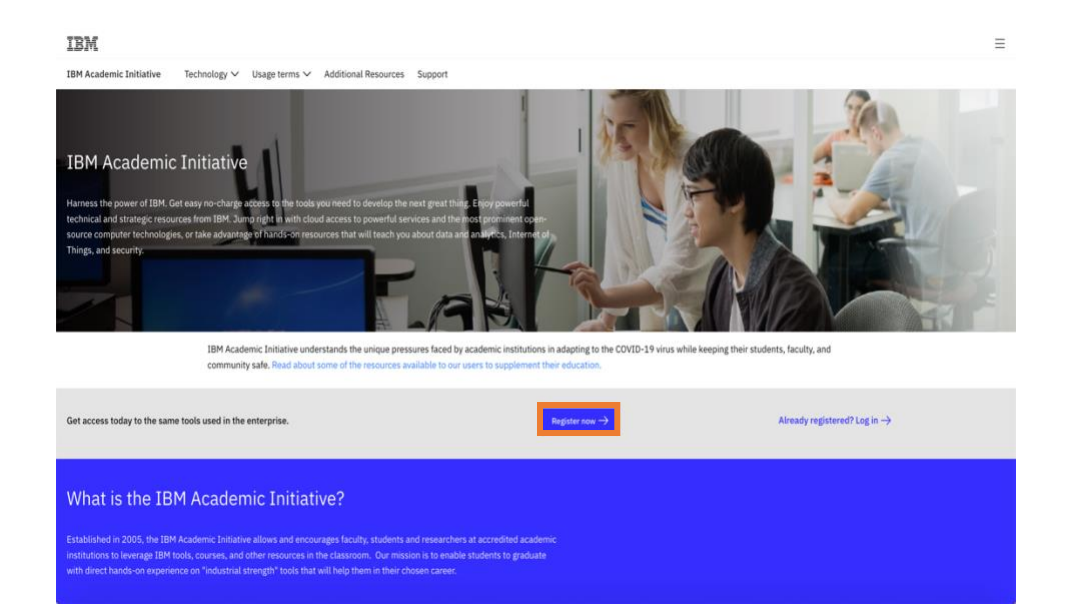

#### Step 3: Enter your academic institution issued email address

| IBM         |                                                                                                    |                                                               |
|-------------|----------------------------------------------------------------------------------------------------|---------------------------------------------------------------|
|             | Enter your academic institution issued email to<br>begin<br>Only the students and faculty of participating academic institutions are eligible<br>to access this website. Please enter your academic institution issued email<br>below to register. | Have questions Find answers in our frequently asked questions |
|             | Your academic institution issued email<br>sample-user@university.edu                                                                                                    |                                                               |
|             | Submit                                                                                                    |                                                               |
|             |                                                                                                    |                                                               |
| Contact IBM | Privacy Terms of use Accessibility Cookie preferences                                                                                                    | United States - English 🛛 🗸                                   |

#### Step 4: Select whether you are a student or faculty member

| Current Degree                                                                                                    |                                                                          |  |
|----------------------------------------------------------------------------------------------------|--------------------------------------------------------------------------|--|
| Select                                                                                                    | ~                                                                        |  |
| Sought Degree                                                                                                    |                                                                          |  |
| Select                                                                                                    | ~                                                                        |  |
| Expected Graduated Date                                                                                                    |                                                                          |  |
| Select 🗸                                                                                                    | Y Select V                                                               |  |
| Department                                                                                                    |                                                                          |  |
| Select                                                                                                    | ~                                                                        |  |
| Enroll me in the IBM Badge program. W                                                                                                    | 'hat is this?                                                            |  |
| O Yes                                                                                                    |                                                                          |  |
| ⊖ No                                                                                                    |                                                                          |  |
| Please click on the links (in <b>bold</b> ) to re<br>privacy statement                                                                                                    | ead and accept the program agreement and                                 |  |
| I Agree to the Academic Initiative                                                                                                    | s Terms of Service                                                       |  |
| I Agree to the Privacy Consent                                                                                                    |                                                                          |  |
|                                                                                                    |                                                                          |  |
|                                                                                                    |                                                                          |  |
| Register                                                                                                    |                                                                          |  |
| Register Select one Student Faculty Current Degree                                                                                                    |                                                                          |  |
| Register Select one Student Faculty Current Degree Select                                                                                                    | · · · ·                                                                  |  |
| Register Select one Student Faculty Current Degree Select Department                                                                                                    | · · · ·                                                                  |  |
| Register Select one Student Faculty Current Degree Select Department Select                                                                                                    | · · · · · · · · · · · · · · · · · · ·                                    |  |
| Register Select one Student Faculty Current Degree Select Department Select Erroll major tha TBM B-department Select                                                                                                    | - · · · · · · · · · · · · · · · · · · ·                                  |  |
| Register Select one Sudont Gauty Current Degree Select Department Select Enroll me in the IBM Badge program. W Yes                                                                                                    | · · · · · · · · · · · · · · · · · · ·                                    |  |
| Register Select one Select Current Degree Select Department Select Enroll me in the IBM Badge program. W Yes No                                                                                                    | - · · · · · · · · · · · · · · · · · · ·                                  |  |
| Register  Select one Select Current Degree Select Department Select Enroll me in the IBM Badge program. W Yes No Please click on the links (in bold) to or privacy statement                                                                                                    | - · · · · · · · · · · · · · · · · · · ·                                  |  |
| Register  Select one Select Current Degree Select Department Select Enroll me in the IBM Badge program. W Yes No Please click on the links (in bold) to r privacy statement I Agree to the Academic Initiative                                                                                                    | - · · · · · · · · · · · · · · · · · · ·                                  |  |
| Register         Select one         Student         Faculty         Current Degree         Select         Department         Select         Enroll me in the IBM Badge program. W         Yes         No         Please click on the links (in bold) to merivacy statement         I Agree to the Academic Initiative         I Agree to the Privacy Consent | hat is this? ead and accept the program agreement and s Terms of Service |  |
| Register  Select one Generation Select Select Department Select Enroll me in the IBM Badge program. W Yes No Please click on the links (in bold) to r privacy statement I Agree to the Academic Initiative I Agree to the Privacy Consent Register                                                                                                    | hat is this? ead and accept the program agreement and s Terms of Service |  |
| Register  Select one Select Current Degree Select Department Select Enroll me in the IBM Badge program. W Select Enroll me in the IBM Badge program. W Select Information of the Select Information of the Select Information of the Select Information of the Select Information of the Select Information of the Select Information of the Select Register | hat is this?                                                             |  |

### Step 5: Fill in the required information

| Current Degree                                               | 1                             |  |
|--------------------------------------------------------------|-------------------------------|--|
| Current Degree                                               |                               |  |
| Select                                                       | ~                             |  |
| Sought Degree                                                |                               |  |
| Select                                                       | ~                             |  |
| Expected Graduated Date                                      |                               |  |
| Select V Select                                              | · · ·                         |  |
| Department                                                   |                               |  |
| Select                                                       | ~                             |  |
| Enroll me in the IBM Badge program. What is this?            |                               |  |
| O Yes                                                        |                               |  |
| ⊖ No                                                         |                               |  |
| Please click on the links (in <b>bold</b> ) to read and acce | ept the program agreement and |  |
| privacy statement                                            |                               |  |
| I Agree to the Academic Initiatives Terms of Se              | ervice                        |  |
| I Agree to the Privacy Consent                               |                               |  |
| Register                                                     |                               |  |
|                                                              |                               |  |
|                                                              |                               |  |
| - Select one                                                 |                               |  |
| ◯ Student                                                    |                               |  |
| O Faculty                                                    |                               |  |
| Current Degree                                               |                               |  |
| Select                                                       | ~                             |  |
| Department                                                   |                               |  |
| Select                                                       | ~                             |  |
| Facellines in the TDM Device sectors 145 or 1                |                               |  |
| Enrou me in the IBM Badge program. What is this?             |                               |  |
| ○ No                                                         |                               |  |
| Place click on the links (in hold) to read and acc           | ant the program agreement and |  |
| privacy statement                                            | ehr me hoßigni glicement and  |  |
| I Agree to the Academic Initiatives Terms of Su              | ervice                        |  |
|                                                              |                               |  |
| I Agree to the Privacy Consent                               |                               |  |
| I Agree to the Privacy Consent                               |                               |  |
| I Agree to the Privacy Consent                               |                               |  |

#### Step 6: Agree to the IBM Academic Initiative Agreement and Privacy Statement

| Select one                                                                                                    |                            |
|----------------------------------------------------------------------------------------------------|----------------------------|
| © Student                                                                                                    |                            |
| Created Barting                                                                                                    |                            |
| Current Degree                                                                                                    |                            |
| Select V                                                                                                    |                            |
| Sought Degree                                                                                                    |                            |
| Select ~                                                                                                    |                            |
| Expected Graduated Date                                                                                                    |                            |
| Select V Select V                                                                                                    |                            |
| Department                                                                                                    |                            |
| Select ~                                                                                                    |                            |
| Enroll me in the IBM Badge program. What is this?                                                                                                    |                            |
| • Yes                                                                                                    |                            |
| No                                                                                                    |                            |
| Please click on the links (in <b>bold</b> ) to read and accept the program agreement and                                                                                                    |                            |
| privacy statement                                                                                                    |                            |
| I Agree to the Academic Initiatives Terms of Service                                                                                                    | *Note: Click on bold links |
| I Adree to the Privacy Consent                                                                                                    |                            |
| Register                                                                                                    |                            |
| Register Select one Student G Faculty Current Degree Select                                                                                                    |                            |
| Register Select one Select Faculty Current Degree Select Department                                                                                                    |                            |
| Register Select one Select one Select Current Degree Select Department Select V                                                                                                    |                            |
| Register         Select one         Student         Faculty         Current Degree         Select         Department         Select         Enroll me in the IBM Badge program. What is this?         @ Yes         No                                                                                                    |                            |
| Register         Select one         Student         P Faculty         Current Degree         Select         Department         Select         Enroll me in the IBM Badge program. What is this?         @ Yes         No         Please click on the links (in bold) to read and accept the program agreement and                                                                                                    |                            |
| Register         Select one         Student         ● Faculty         Current Degree         Select         Department         Select         Enroll me in the IBM Badge program. What is this?         ● Yes         ● No         Please click on the links (in bold) to read and accept the program agreement and privacy statement                                                                                                   |                            |
| Register         Select one         Student         ● Faculty         Current Degree         Select         Select         Department         Select         Enroll me in the IBM Badge program. What is this?         ● Yes         ● No         Please click on the links (in bold) to read and accept the program agreement and privacy statement         I Agree to the Academic Initiatives Terms of Service                       | *Note: Click on bold links |
| Register         Select one         Student         Pracuity         Current Degree         Select         Department         Select         Involume in the IBM Badge program. What is this?         @ Yes         No         Please click on the links (in bold) to read and accept the program agreement and privacy statement         I Agree to the Academic Initiatives Terms of Service         I Agree to the Privacy Consent   | *Note: Click on bold links |
| Register         Select one         Student         @ Faculty         Current Degree         Select         Department         Select         Enroll me in the IBM Badge program. What is this?         e Yes         No         Please click on the links (in bold) to read and accept the program agreement and privacy statement         I Agree to the Academic Initiatives Terms of Service         I Agree to the Privacy Consent | *Note: Click on bold links |

#### Step 7: Click the Register button

|             | Select one                                                                                                 |                           |  |
|-------------|----------------------------------------------------------------------------------------------------|---------------------------|--|
|             | ◯ Student                                                                                                  |                           |  |
|             | O Faculty                                                                                                  |                           |  |
|             | Current Degree                                                                                             |                           |  |
|             | Select ~                                                                                                   |                           |  |
|             | Department                                                                                                 |                           |  |
|             | Select ~                                                                                                   |                           |  |
|             | Enroll me in the IBM Badge program. What is this?                                                          |                           |  |
|             | O Yes                                                                                                    |                           |  |
|             | ○ No                                                                                                    |                           |  |
|             | Please click on the links (in <b>bold</b> ) to read and accept the program agreement and privacy statement |                           |  |
|             | I Agree to the Academic Initiatives Terms of Service                                                       |                           |  |
|             | I Agree to the Privacy Consent                                                                             |                           |  |
|             | Register                                                                                                   |                           |  |
| Contact IBM | Privacy Terms of use Accessibility Cookie preferences                                                      | United States - English 🗸 |  |

**Step 8a:** If you already have an IBMid with the academic institution issued email address you will be asked to login with that account at this time.

**Step 8b:** If you do not have an IBMid with the academic institution issued email address you will be asked to create one at this time.

Step 9: Return to the IBM Academic Initiative website and login